SEO與網站優化與網路行銷與搜尋引擎與Webometrics專家

# 如何使用Google Analytics

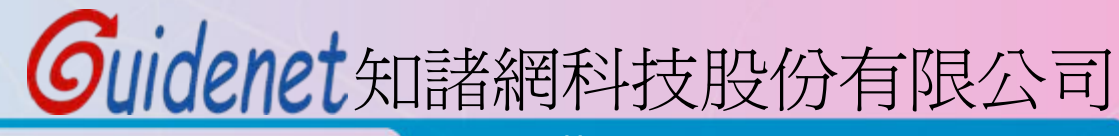

http://www.guidenet.com.tw

## 進入Analytics

| 🗧 Google Analytics   Official Website - Windows Internet Explorer                                                                                                    |                                                       |
|----------------------------------------------------------------------------------------------------|-------------------------------------------------------|
| G S マ Image: Attp://www.google.com/intl/zh-TW_ALL/analytics/                                                                                                    | , ح                                                   |
| × ♀! ▼                                                                                                    | • »                                                   |
| × Google google analytics ▼ 3 提尋 マ 参 マ ⊕ マ ② 分享 マ ◎ マ ■ マ ジ 網頁註解 マ ≫                                                                                                    | 🔦 • 🔵 登入 •                                            |
| 🚖 我的最愛 🛛 🍰 🍘 《SAN SPORTS》超元氣 🖉 網際論壇 - 文書應用軟體 🔚 行易有限公司 嘸蝦米輸入 🛄 行易有限公司 『                                                                                                    | 無蝦米輸入 ≫                                               |
| 😬 ▼ 🏉 台科大學術網路平台 🔤 Google Analytics   Off 🗴 👔 ▼ 🔝 ▼ 🖃 🖶 ▼ 網頁(P) ▼ 安全性(S) ▼ 🗄                                                                                                    | I具(Q) ▼ 🔞 ▼ 🦈                                         |
| Google Analytics                                                                                                    | 搜尋                                                    |
| 首頁 產品 支援 教育 PARTNERS                                                                                                    | =                                                     |
| 企業級的網頁分析,不但實用、操作簡便,而<br>且完全免費。 Soogle Analytics (分析) 是企業級的網頁分析解決方案,此工具不但可讓您進一步瞭解網站流量和行銷成效,現在還提供了具有彈性又容易使用的強大功能,讓您透過全新的方式查看並分析流量資料。有了 Google Analytics (分析),您就更能夠撰寫目標明確的廣告,強化行銷計劃並提高網站的轉換率。 | <b>cs</b><br>(分析)                                     |
| ANALYTICS INTELLIGENCE<br>Google Analytics monitors<br>your reports and<br>automatically alerts you of<br>significant changes in data                                                      | IIZATION<br>need,<br>/ay you<br>n custom<br>ariables, |
| 会 網際網路   受保護模式: 啟動                                                                                                    | € 100% ▼ 🔡                                            |

# Guidenet

進入Analytics

•

Google Analytics

中文 (繁體)

用Ch02時設定的帳號登入

搜尋

首頁 產品 支援 教育 PARTNERS

## 容易使用而且完全免費!

Google 希望能為您吸引更多適當的流量,並協助您將更多訪客轉換為客戶。

請使用 Google Analytics (分析) 來瞭解哪一種線上行銷計劃最符合成本效益, 同時瞭 解客戶與您網站的實際互動情形。善用正確的資訊來改善網站設計、吸引目標流量, 並提高轉換和收益。

立即申請容易使用而且完全免費的 Google Analytics (分析) !

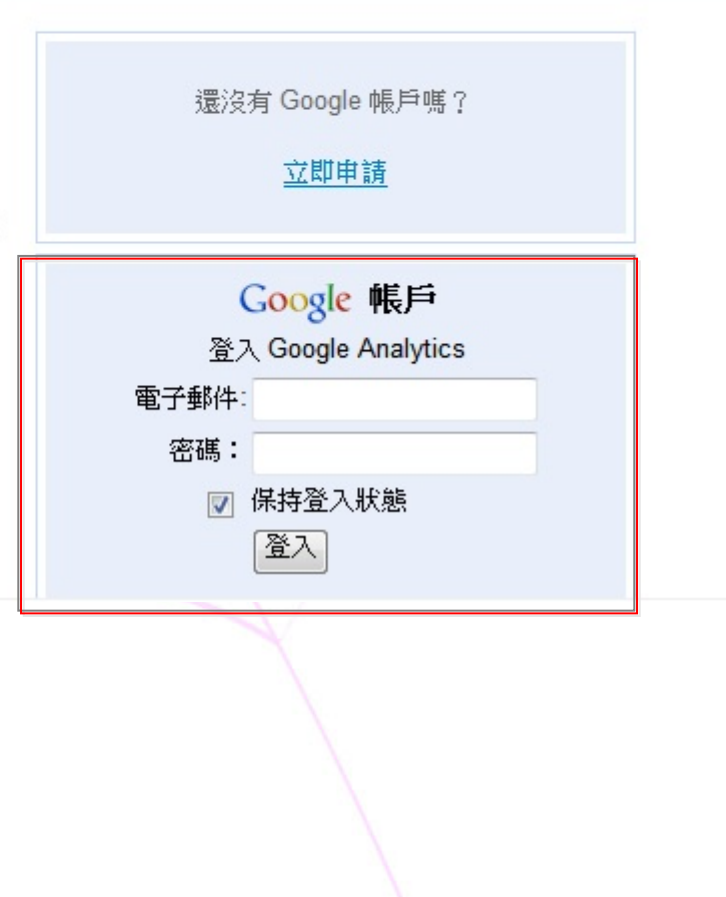

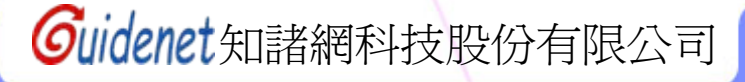

|                                                                                                    |                                                                                                    | 1             | <b> </b> | .11    | 面話             |                                        |           |   |
|----------------------------------------------------------------------------------------------------|----------------------------------------------------------------------------------------------------|---------------|----------|--------|----------------|----------------------------------------|-----------|---|
| Analytics Settings - Google Analyt                                                                   | tics - Windows Internet Explore                                                                            | r             |          |        |                |                                        |           | x |
| 🕞 🕞 🗢 🛃 https://www.google.com/analytics/settings/home 🔹 🔒 😽 🗙 😢! Yahoo! Search 🔎 🔹                  |                                                                                                    |               |          |        |                |                                        |           |   |
| × 🚱! -                                                                                               | x 💽! ▼                                                                                                    |               |          |        |                |                                        |           |   |
| 🖕 我的最愛 🛛 🗣 🗤 Analytics Settings 🗙 🛃 Google 翻譯#en zh-T 🏼 🏠 ▼ 🖾 ▼ 🖾 ● ▼ 網頁(P) ▼ 安全性(S) ▼ 工具(O) ▼ 🕢 ▼ 🎽 |                                                                                                    |               |          |        |                |                                        |           |   |
| Google Analytics 由此進入修改語言 * alex35478888@gmail.com   Settings   My Account   Help   Sign Out ^       |                                                                                                    |               |          |        |                |                                        |           |   |
| Analytics Settings   View Report                                                                     | s: Select an account to see the                                                                            | available pro | ofiles 🔻 |        | My Analytics A | Accounts: Select an acco               | ount 👻    |   |
| Common Questions<br>How do I grant other users<br>access to my Analytics<br>account?                 | Overview: all accounts Jun 14, 2010 - Jul 14, 20<br>Comparing to: May 14, 2010 - Jun 13,<br>Day Week Month |               |          |        |                | 14, 2010<br>Jun 13, 2010<br>Ionth Year | н         |   |
| in my reports?                                                                                       | Accounts                                                                                                   |               |          |        |                | + Add ne                               | w account |   |
| I created a duplicate account,<br>how can I remove it?                                               | Name Name Name Name Name Name Name Name                                                                    |               |          |        |                |                                        |           |   |
|                                                                                                    | career.ntust.edu.tw                                                                                        | 2,810         | 00:04:07 | 38.61% | 0              | 7.29%                                  | Edit      |   |
| Recommended for you                                                                                  | guidenet.no-ip.org                                                                                         | 58            | 00:00:56 | 81.03% | 0              | <b>C</b> -4.92%                        | Edit      |   |
| AdWords                                                                                              | http://www.vancation.ca                                                                                    | 222           | 00:02:11 | 60.36% | 0              | <b>•</b> -13.28%                       | Edit      |   |
| Your ads can appear<br>when people search                                                            | hyweb                                                                                                    | 24,145        | 00:03:51 | 37.78% | 13,765         | <b>●</b> -10.87%                       |           |   |
| Google or visit our<br>network of partner sites.                                                     | wr.ntust.edu.tw                                                                                            | 5,886         | 00:01:40 | 69.76% | 0              | • -19.57%                              | Edit      | - |
| nttps://www.google.com/analytics/settings/my_account?scid=162757 🛛 🚷 網際網路   受保護模式: 啟動 🌾 🔩 100% 💌     |                                                                                                    |               |          |        |                |                                        |           |   |

14

| Cuida                                                                                                    |                           | 修改介面語言                                                                                                    |                                         |
|----------------------------------------------------------------------------------------------------|---------------------------|----------------------------------------------------------------------------------------------------|-----------------------------------------|
| Edit My Account - Go(中文(繁體)     Cooting     Cooting |                           | Internet Explorer                                                                                                    | _ <b>D</b> _ X                          |
| Cestilia<br>↓ https:// Dansk<br>Nederlands                                                                                                    |                           | ics/settings/my_account?scid=16275762 🗸 🔒 😽 🗙 🐼! Yahoo! Search                                                                                                    | + م                                     |
| X Y US English                                                                                                    |                           | ▼網頁搜尋 → 段 書籤 ▼ 回設定 ▼                                                                                                    | 🗞 🔹 🔵 alex35 י                          |
| 会我的最爱 BB ↓ Suomi<br>Francais                                                                                                    |                           | × 🛃 Google 翻譯#en zh-T 🍡 🏠 ▼ 🖾 ▼ 🖃 ▼ 網頁(P) ▼ 安全性(S) ▼ 工                                                                                                    | 具( <u>0</u> ) ▼ <b>②</b> ▼ <sup>≫</sup> |
| Google™ 這是英 Deutsch<br>系統將透 Eλληνικά<br>magyar                                                                                                    |                           | 工具列」為您翻譯嗎?不是「英文」的網頁嗎? 協助我們進行改進<br>範內容傳送給 Google 翻譯。 <u>瞭解更多資訊</u>                                                                                                    | 期英文翻譯<br>×                              |
| Google / Bahasa Indonesia                                                                                                    | =                         | alex35478888@gmail.com   Settings   My Account   He                                                                                                    | Ip   Sign Out                           |
| Analytics Settings   한국어<br>Lietuvių                                                                                                    |                           | st.edu.tw                                                                                                    | u.tw 👻                                  |
| Edit My Accou<br>Português (Brasil)<br>Português (Portug<br>polski<br>Norsk                                                                                                    | al)                       |                                                                                                    | E                                       |
| Edit My Account Slovenčina                                                                                                    |                           |                                                                                                    |                                         |
| Email address: Espanol<br>Svenska                                                                                                    |                           | n                                                                                                    |                                         |
| Last Name: Filipino<br>ไทย                                                                                                    |                           |                                                                                                    |                                         |
| First Name: Türkçe<br>Tiếng Việt                                                                                                    |                           |                                                                                                    |                                         |
| Language: US English                                                                                                    | ,                         | 選擇你所要的語言                                                                                                    |                                         |
| Google Analytics Email Commun                                                                                                    | icati                     | ons                                                                                                    |                                         |
| We periodically send out emails in o<br>choose which communications you'<br>it may be occasionally necessary for                                                                                                    | rder t<br>d like<br>us to | o update our users on the latest Google Analytics news. However, we want you to always be able to<br>to receive. Let us know by making your selections below. Please note that, regardless of your selections<br>send you important product updates that affect your account. | ons,                                    |
| 完成                                                                                                    |                           | ▲ 網際網路   受保護模式・ 啟動                                                                                                    | € 100% ▼                                |

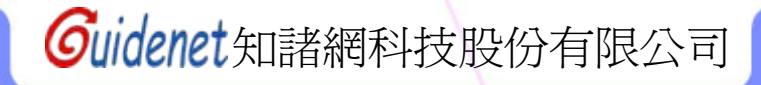

#### **Common Questions**

How do I grant other users access to my Analytics account?

### Why am I not seeing any data in my reports?

I created a duplicate account, how can I remove it?

#### Recommended for you

#### AdWords

Your ads can appear when people search Google or visit our network of partner sites. Learn more »

Resources

Help

#### Overview: all accounts

### 由帳戶清單中選取所要查看的帳戶

| Accounts + Add new account |        |           |                |                    |                     |         |  |
|----------------------------|--------|-----------|----------------|--------------------|---------------------|---------|--|
| Name∱                      | Visits | Avg. Time | Bounce<br>Rate | Completed<br>Goals | Visits -            | Actions |  |
|                            |        | on Site   |                |                    | % Change            |         |  |
| career.ntust.edu.tw        | 2,813  | 00:04:07  | 38.61%         | 0                  | 7.41%               | Edit    |  |
| guidenet.no-ip.org         | 58     | 00:00:56  | 81.03%         | 0                  | <b>O</b> -4.92%     | Edit    |  |
| http://www.vancation.ca    | 222    | 00:02:11  | 60.36%         | 0                  | <b>U</b> -13.28%    | Edit    |  |
| hyweb                      | 24,145 | 00:03:51  | 37.78%         | 13,765             | <b>•</b> -10.87%    |         |  |
| wr.ntust.edu.tw            | 5,886  | 00:01:40  | 69.76%         | 0                  | <b>U</b> -19.57%    | Edit    |  |
| wr.ntut.edu.tw             | 3,978  | 00:02:09  | 67.82%         | 0                  | N/A                 | Edit    |  |
| www.guidenet.com.tw        | 206    | 00:02:09  | 65.05%         | 0                  | <b>€</b> -17.27%    | Edit    |  |
| Find account:              |        |           |                |                    | Show rows: 10 - 1 o | f1 ◀ ▶  |  |
|                            |        |           |                |                    |                     |         |  |

查看報表

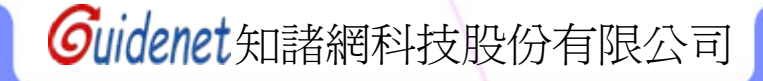

Jun 14, 2010 - Jul 14, 2010

Des Martin Martin Martin

Comparing to: May 14, 2010 - Jun 13, 2010

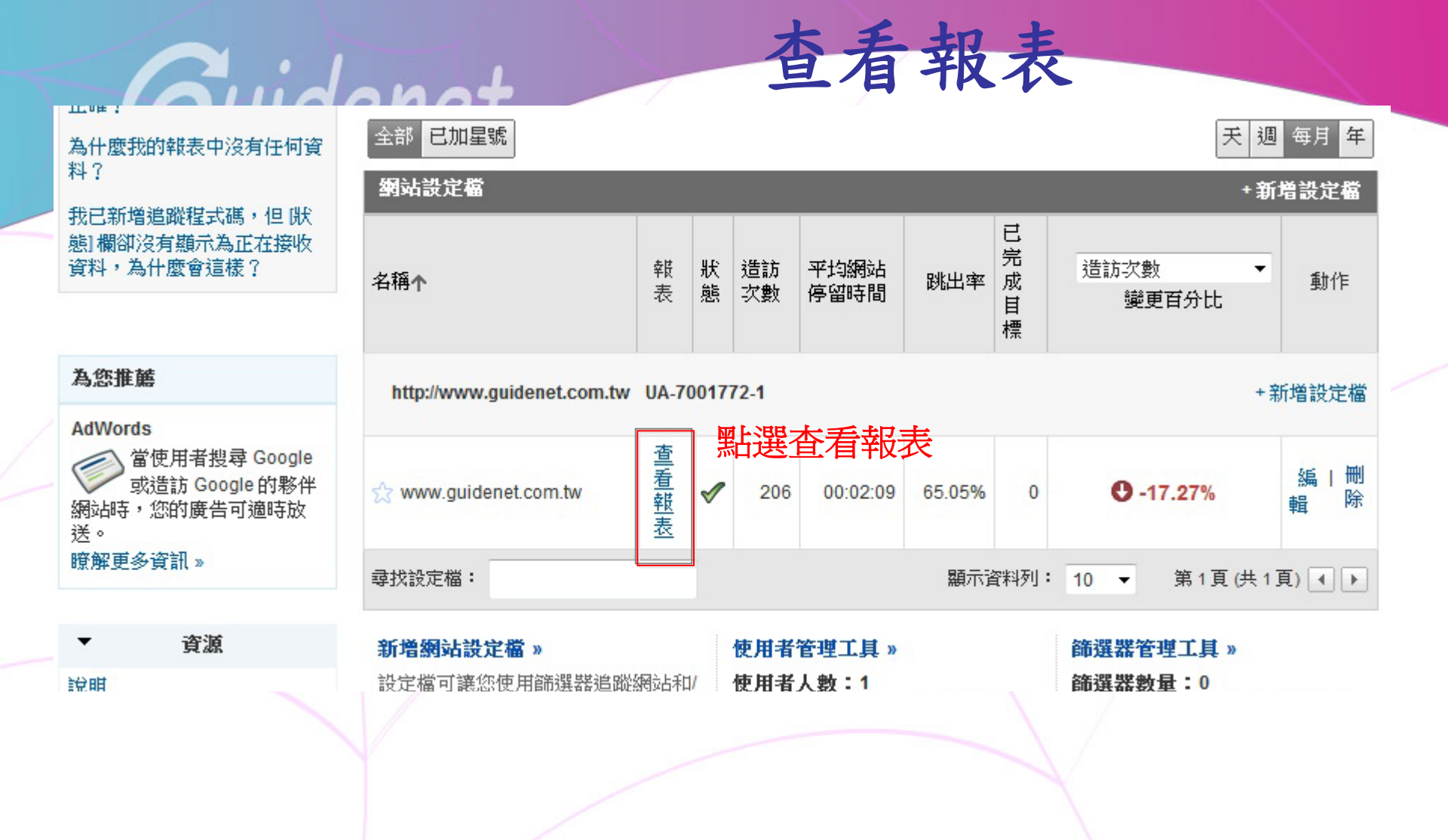

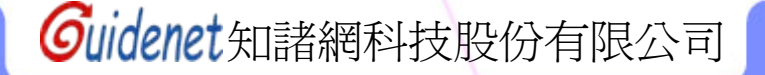

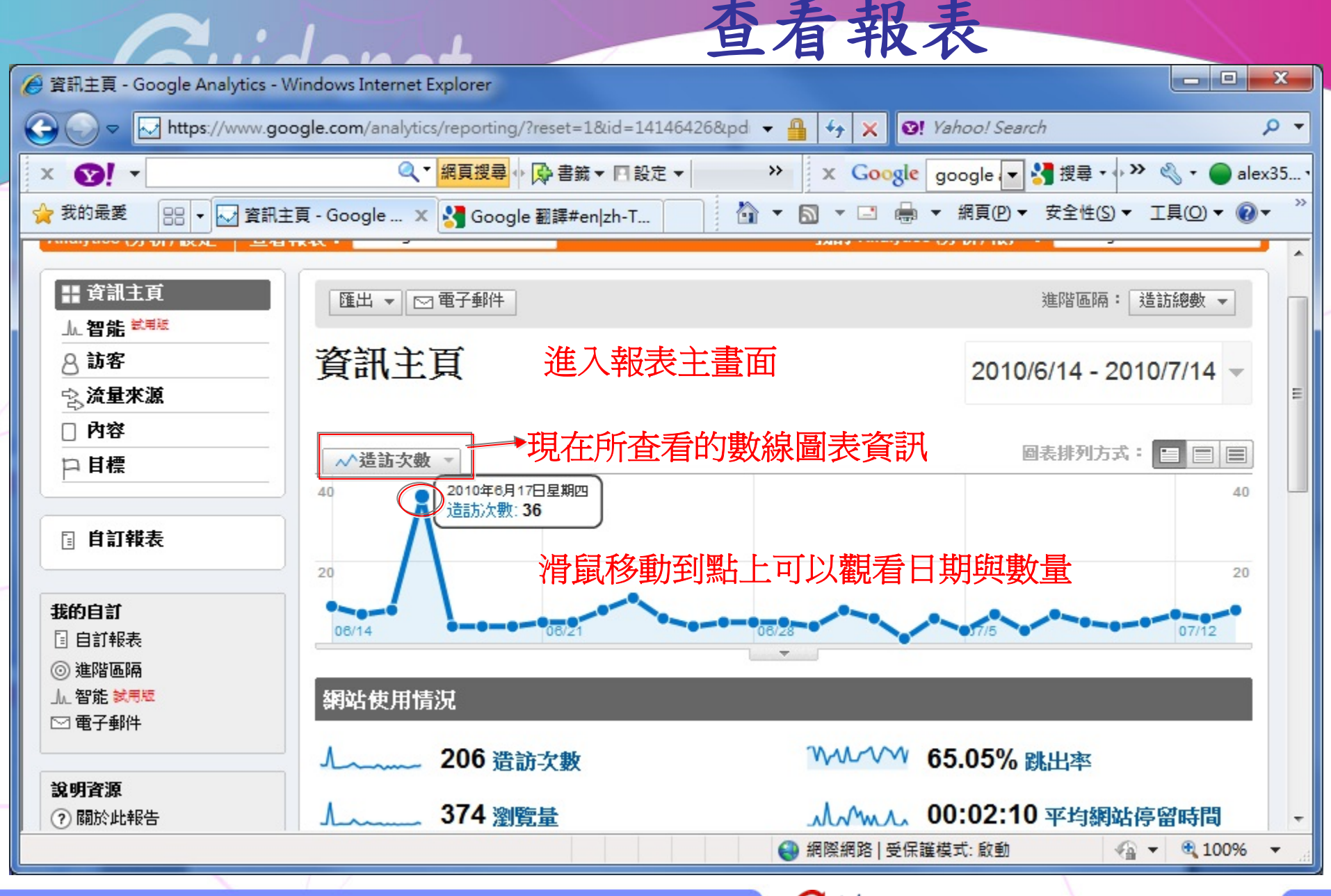

# Guidenet

📲 資訊主頁

▲ 智能 試制紙

🗟 流量來源

□ 自訂報表

∧ 訪客

□ 内容

口目標

**我的自訂** ☐ 自訂報表
◎ 進階區隔

」。智能 試用版

匯出 ▼ 🖂 電子郵件 進階區隔: 造訪總數 資訊主頁 可由此自訂時間週期 2010/6/14 - 2010/7/14 Ⅲ 日曆 // 時間表 日期範圍 五月 年6月 七月 二三四五六 日一二三四五六 日一二三四五六 2010/6/14 2010/7/14 2 3 4 5 27 28 29 30 1 30 31 與過去比較 6 7 8 9 10 11 12 7 8 5 6 9 10 13 14 15 16 17 18 19 11 12 13 11 12 13 14 15 可選擇是否要顯示 20 21 22 23 24 25 26 18 19 20 21 22 23 24 18 19 20 21 22 24 25 26 27 28 29 25 26 27 28 29 30 31 過去資料做比較 30 31 1 2 3 4 5 **套用** 取消 圖表排列方式: 😑 📄 📄 ∧ 造訪次數 -也可由此選擇是要用「天、週、月」哪種單位撿視資料

修改資料週期

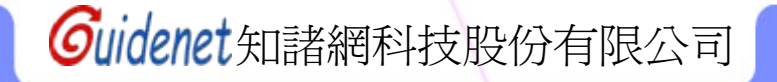

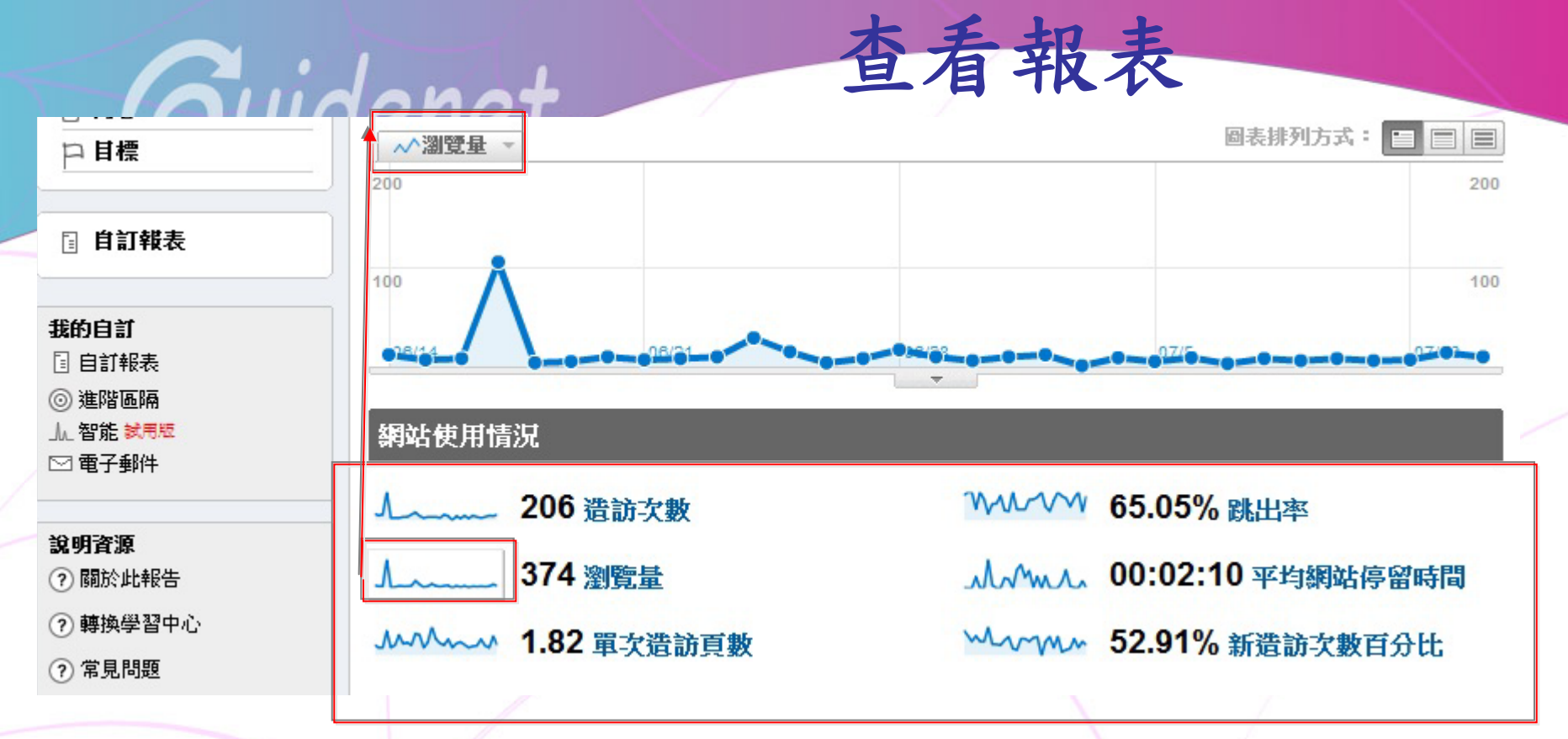

可點選此處的小數線圖來變換所要查看的數線圖表

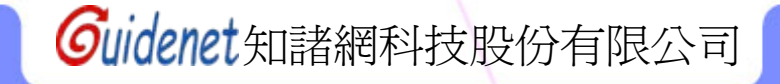

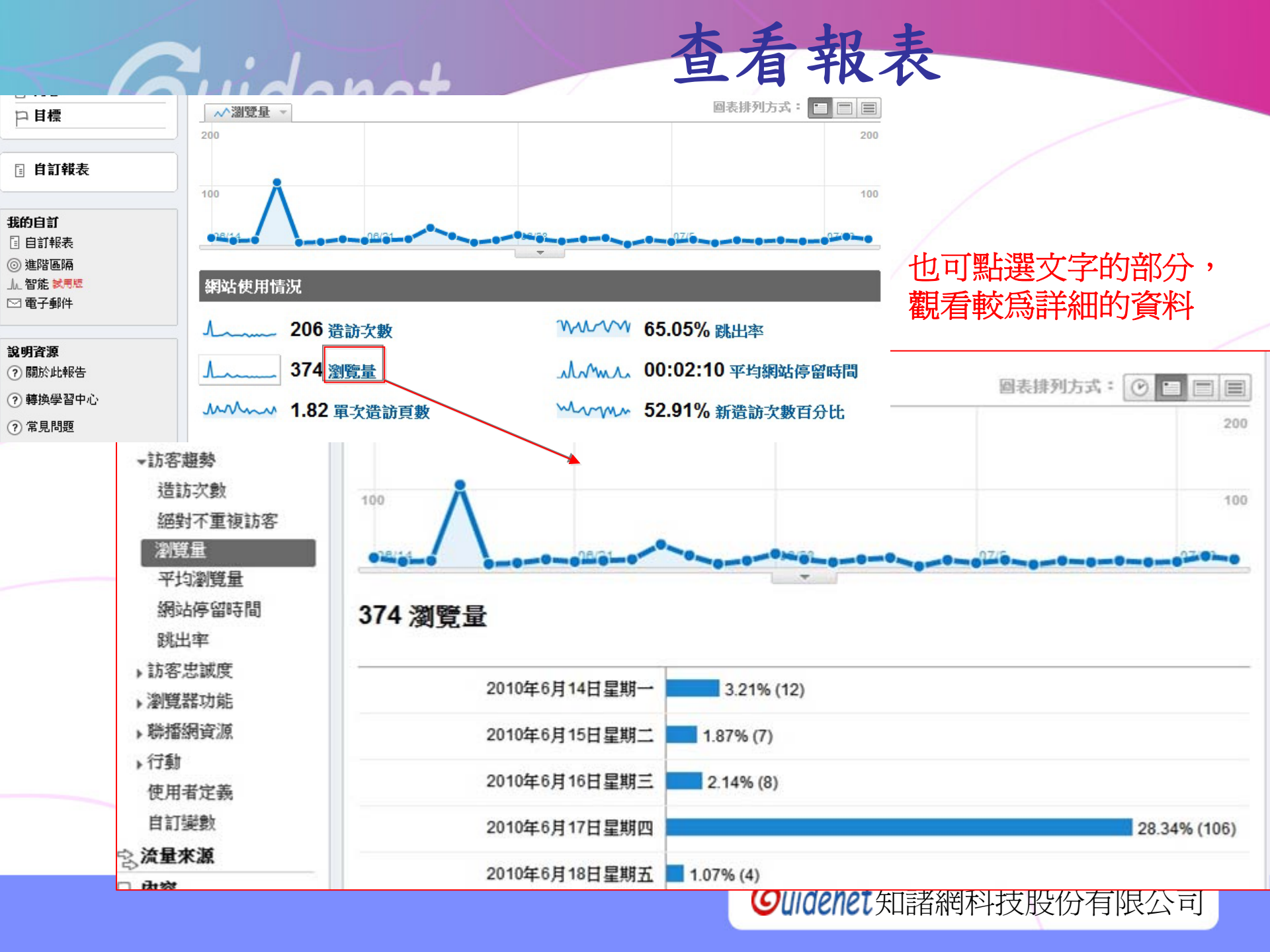

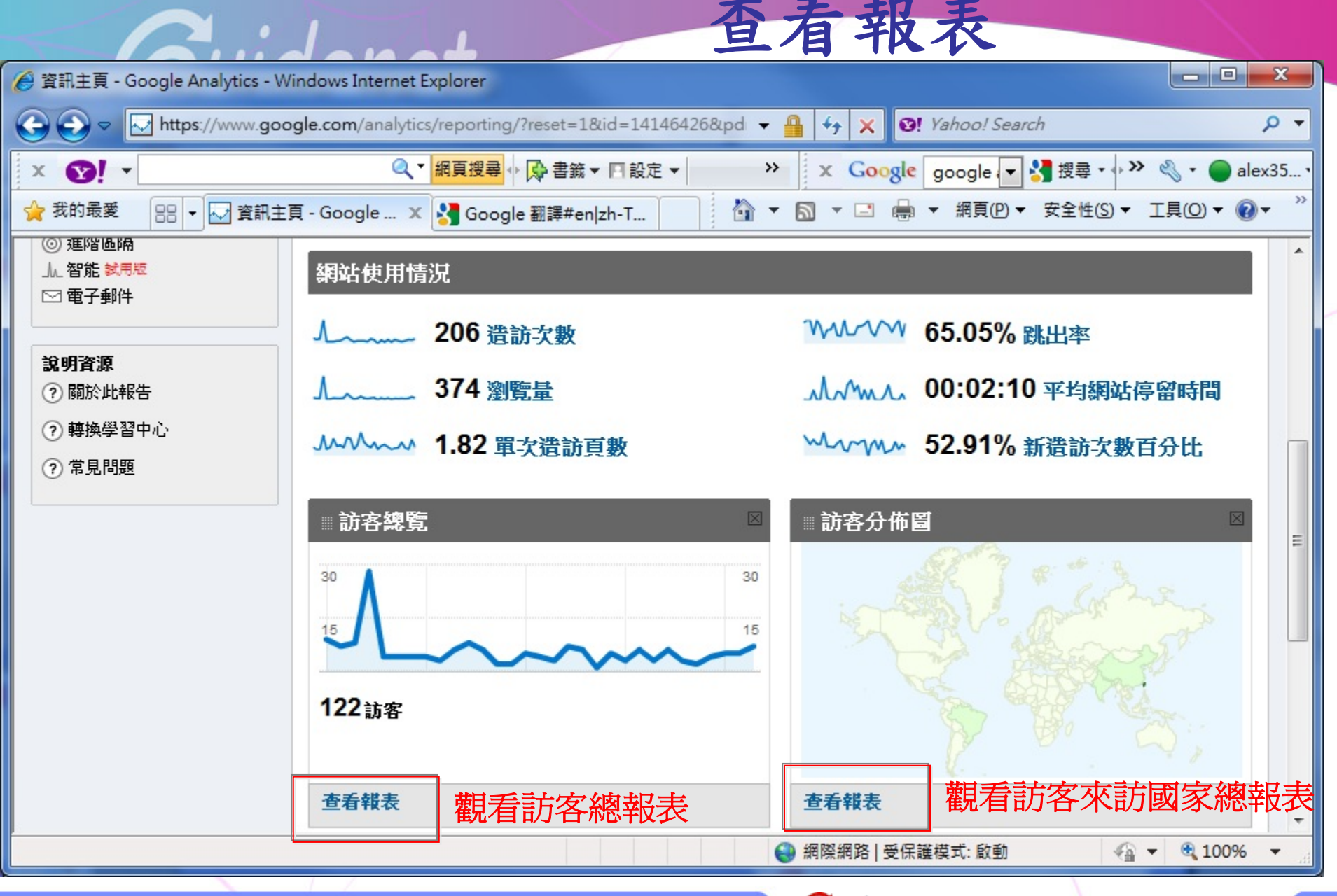

## 122 人造訪此網站

▲ 206 造訪 次數
 ▲ 306 造訪 次數
 ▲ 306 造訪 次數
 ▲ 306 造訪 次數
 ▲ 306 造訪 次數
 ▲ 306 造訪 次數
 ▲ 306 造訪 次數
 ▲ 306 造訪 次數
 ▲ 306 造訪 次數
 ▲ 306 造訪 次數
 ▲ 306 造訪 次數
 ▲ 306 造訪 次數
 ▲ 306 造訪 次數
 ▲ 306 造訪 次數
 ▲ 306 造訪 次數
 ▲ 306 造訪 次數
 ▲ 306 造訪 次數
 ▲ 306 造訪 次數
 ▲ 306 造訪 次數
 ▲ 306 造訪 次數
 ▲ 306 造訪 次數
 ▲ 306 造訪 次數
 ▲ 306 造訪 次數
 ▲ 306 造訪 次數
 ▲ 306 造訪 次數
 ▲ 306 造訪 次數
 ▲ 306 造訪 次數
 ▲ 306 造訪 次數
 ▲ 306 造訪 次數
 ▲ 306 造訪 次數
 ▲ 306 造訪 次數
 ▲ 306 造訪 次數
 ▲ 306 造訪 次數
 ▲ 306 造訪 次數
 ▲ 306 造訪 次數
 ▲ 306 造訪 次數
 ▲ 306 造訪 次數
 ▲ 306 造訪 次數
 ▲ 306 造訪 次數
 ▲ 306 造訪 次數
 ▲ 306 造訪 次數
 ▲ 306 造訪 次數
 ▲ 306 造訪 次數
 ▲ 306 造成 次數
 ▲ 306 造成 次數
 ▲ 306 造成 次數
 ▲ 306 造成 次數
 ▲ 306 造成 次數
 ▲ 306 造成 次數
 ▲ 306 造成 次數
 ▲ 306 造成 次數
 ▲ 306 造成 次數
 ▲ 306 造成 次數
 ▲ 306 造成 次數
 ▲ 306 造成 次數
 ▲ 306 造成 次數
 ▲ 306 造成 次數
 ▲ 306 造成 次數
 ▲ 306 造成 次數
 ▲ 306 造成 次數
 ▲ 306 造成 次數
 ▲ 306 造成 次數
 ▲ 306 造成 次數
 ▲ 306 造成 次數
 ▲ 306 造成 次數
 ▲ 306 造成 次數
 ▲ 306 造成 次數
 ▲ 306 造成 次数
 ▲ 306 造成 %%
 ▲ 306 造成 %%
 ▲ 306 造成 %%
 ▲ 306 造成 %%
 ▲ 306 造成 %%
 ▲ 306 流成 %%
 ▲ 306 流成 %%
 ▲ 306 流成 %%
 ▲ 306 流成 %%
 ▲ 306 流成 %%
 ▲ 306 流成 %%
 ▲ 306 流成 %%
 ▲ 306 流成 %%
 ▲ 306

▲ 374 瀏覽量 代表站內網頁被檢索查看的總次數

合....查看報表-訪客總表

~~~~ 52.91% 新造訪次數 → 第一次造訪該網站的人數

| Cuid                                                                                      |                                       | 宣有                   | 我           | 衣              | - ACT              |              |                |
|-------------------------------------------------------------------------------------------|---------------------------------------|----------------------|-------------|----------------|--------------------|--------------|----------------|
|                                                                                           | 1279178632294 - Window                | vs Internet Explorer |             |                |                    |              | x              |
| ↔ www.goog                                                                                | gle.com/analytics/reporting           | g/visitors?id=14146  | 426&pdr=2 👻 | 🔒 😽 🗙 🞯! Yaho  | oo! Search         | ,            | <del>ب</del> م |
| × 👀 -                                                                                     | 《 ▼ 網頁搜尋                              | ◇ 🕞 書籤 マ 🛛 設定        | E →   >>    | x Google goo   | gle 🔽 🚼 搜尋 🕶 🕨     | 🔩 🔹 🔵 alex   | ×35 •          |
| 👷 我的最愛 🛛 💀 🗸 🐼 訪客總覽                                                                       | 🗄 - Google 🗴 🛂 Goog                   | gle 翻譯#en zh-T       | - 1         | 🔊 🔹 🖶 🕶 🕷      | ]頁(P) ▼ 安全性(S) ▼ ] | [具(0) ▼ (2)▼ | »              |
| ◎ 進階區隔                                                                                    | WWW 65.05                             | %跳出率                 |             |                |                    |              | ^              |
| □ 電子郵件                                                                                    | 52.04                                 |                      |             |                |                    |              |                |
|                                                                                           | ~~~~~ 52.91°                          | % 新這訪-次數             |             |                |                    |              |                |
| <b>說明資源</b><br>② 關於此報告                                                                    | 杜尔凯克塔                                 |                      |             |                |                    |              |                |
| ? 轉換學習中心                                                                                  | 仅侧页正偏                                 |                      |             | 來訪者所住          | 吏用的網路連             | 線方式          |                |
| (?) 常見問題                                                                                  | 瀏覽器                                   | 造訪次數 造               | 訪次數百        | 連線速度           | 造訪次數 造訪            | 防次數百         |                |
|                                                                                           | Internet Explorer                     | 165                  | 80.10%      | Unknown        | 142                | 68.93%       |                |
|                                                                                           | Firefox                               | 28                   | 13.59%      | T1             | 44                 | 21.36%       |                |
|                                                                                           | Chrome                                | 11                   | 5.34%       | DSL            | 16                 | 7.77%        |                |
|                                                                                           | Safari                                | 2                    | 0.97%       | Cable          | 2                  | 0.97%        |                |
|                                                                                           | 查看完整報表                                |                      |             | Dialup         | 2                  | 0.97%        | Ξ              |
|                                                                                           | └──────────────────────────────────── | 日的瀏覽哭                |             | 查看完整報表         |                    |              |                |
|                                                                                           |                                       |                      |             |                |                    |              |                |
| ◎ 2010 Google   Google Analytics (分析) 自見   服扮條款   随私罹奴策   與我們聯絡   Analytics (分析) 網誌 (英文版) |                                       |                      |             |                |                    |              |                |
| https://www.google.com/analytics/re                                                       | eporting/browsers?id=141              | 464268               | (           | 🌏 網際網路   受保護模式 | 啟動 🖓 🔻             | 🔍 100%       | •              |

オモヤキナトの施士

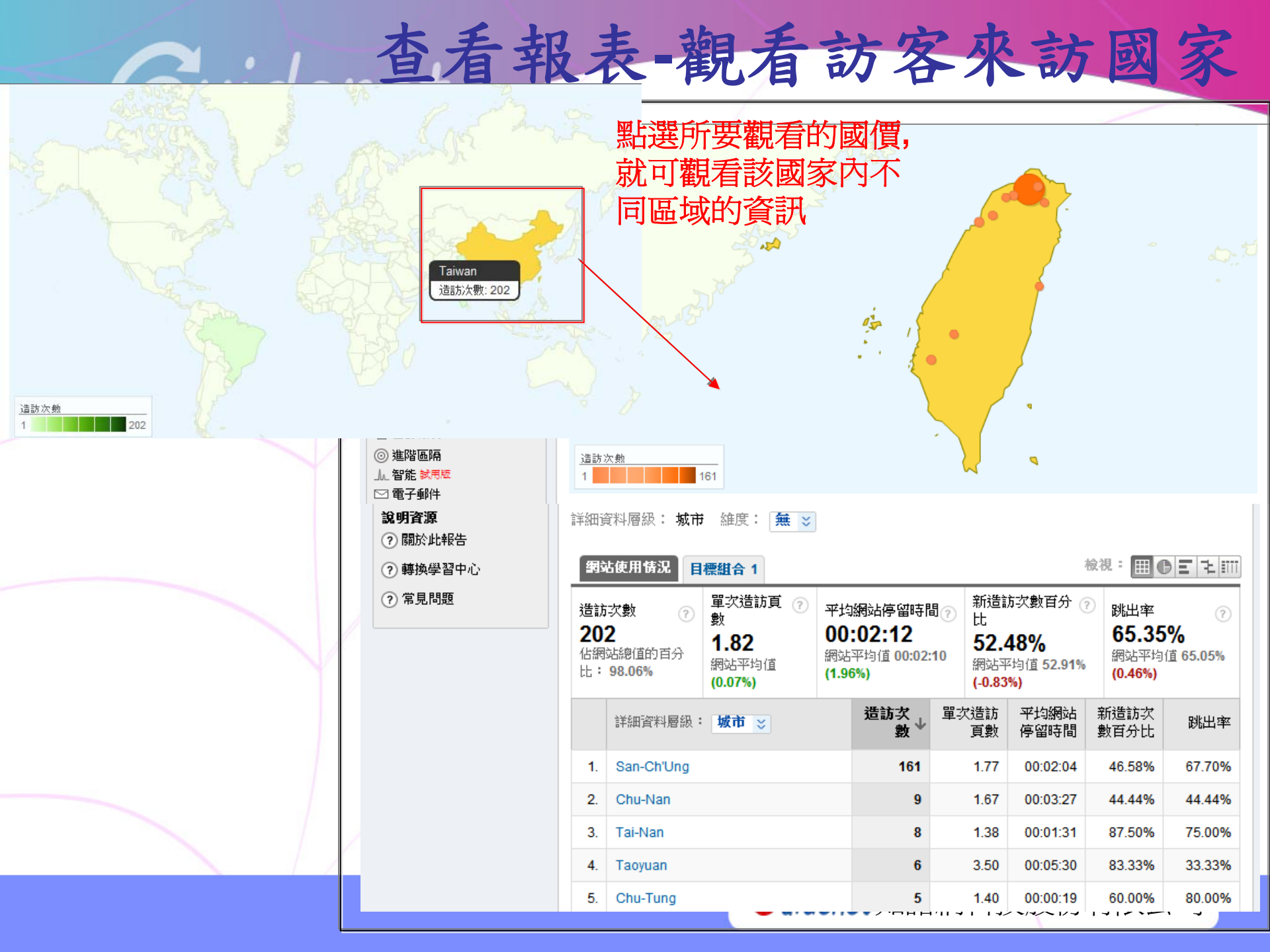

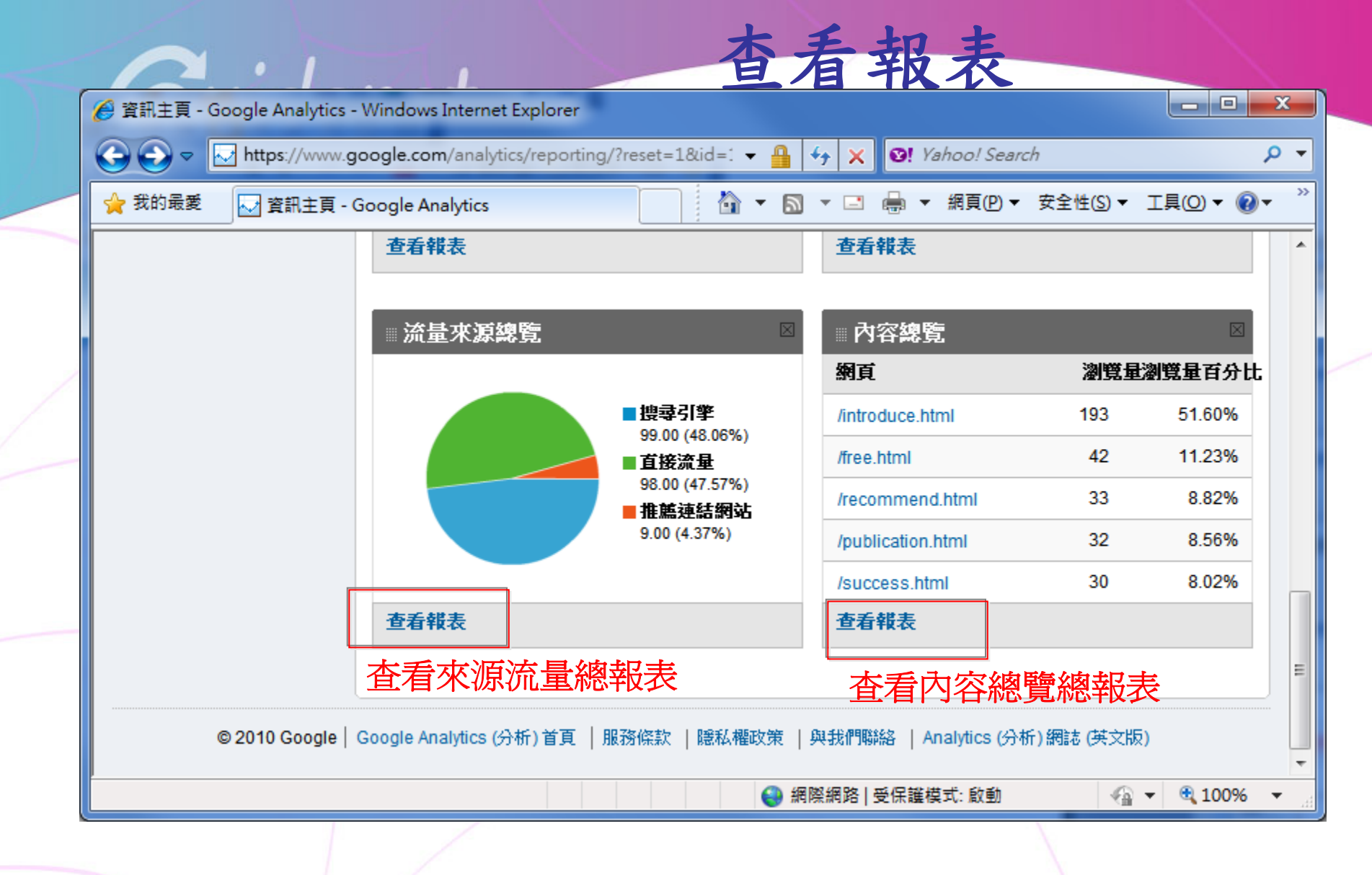

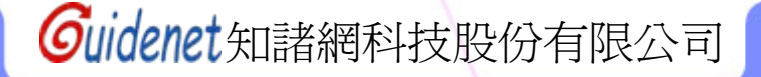

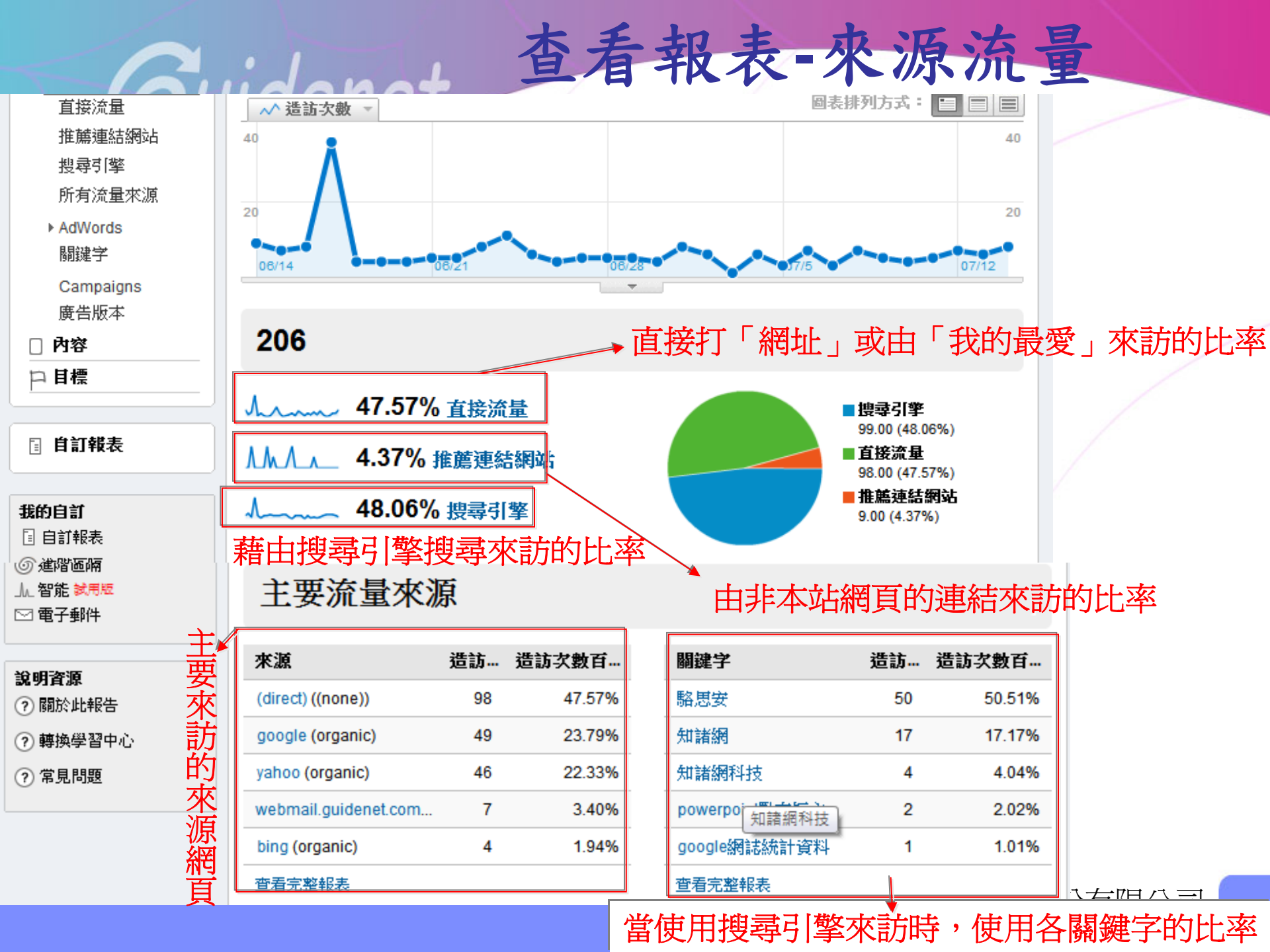

| Cuid                                         | 自己                | <b>自</b> 辛文             | 衣-     | 內谷怨見怨                                                        | 议衣 |
|----------------------------------------------|-------------------|-------------------------|--------|--------------------------------------------------------------|----|
| ▲ 事件追蹤<br>□ 目標                               | 374 🛚             | 覽量                      |        |                                                              |    |
| ☐ 自訂報表                                       | <u> </u>          | 持定檢視<br>5 <b>% 跳出</b> 率 |        | 訪客如何找到您的内容<br>入口路徑<br>訪客用來取得您內容的路徑                           |    |
| <b>我的自訂</b><br>④ 自訂報表<br>◎ 進階區隔              | 熱門內容              |                         |        | <b>到達網頁最佳化</b> 〇〇 つつ (1) (1) (1) (1) (1) (1) (1) (1) (1) (1) |    |
| <ul> <li>」 智能 該用题</li> <li>□ 電子郵件</li> </ul> | 網頁                | 瀏覽量 湯                   | 劉覽量百分… | ➡ 入口關鍵字<br>每頁的主要關鍵字                                          |    |
|                                              | /introduce.html   | 193                     | 51.60% | 留下載を持一子                                                      |    |
| 說明資源                                         | /free.html        | 42                      | 11.23% | 和李佚八                                                         |    |
| ? 關於此報告                                      | /recommend.html   | 33                      | 8.82%  | □ 約473約427世回<br>按一下您網站上方的資料                                  |    |
| ? 轉換學習中心                                     | /publication.html | 32                      | 8.56%  |                                                              |    |
| ⑦ 常見問題                                       | /success.html     | 30                      | 8.02%  | <b>試試網站最佳化工具</b><br>測試不同的內容並提高轉換次數。                          |    |

オモヤキカウは時に知れ

查看該網站中,各網頁被瀏覽的次數

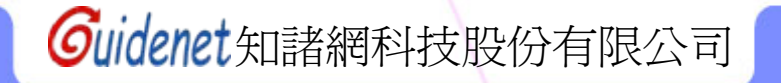

# 查看報表-新訪客與回訪者

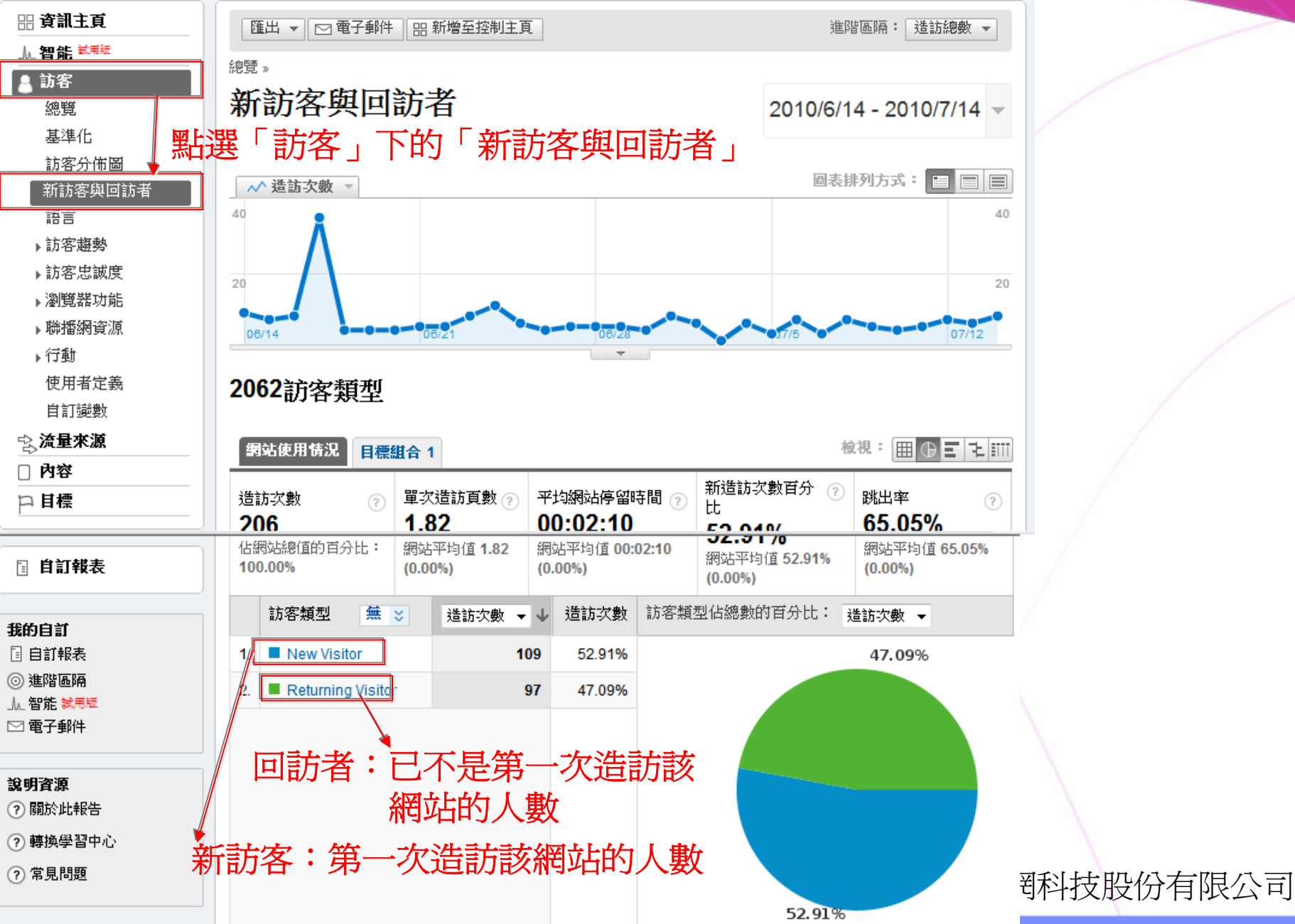

| Cuid          | and E                 | 一日           | FR AC - NO INCIDE       |
|---------------|-----------------------|--------------|-------------------------|
| <b>冊 資訊主頁</b> | ● 匯出 👻 🖂 電子郵件 🛛 品 新増至 | 控制主頁         | 進階區隔: 造訪總數 ▼            |
|               | 2mm两                  |              |                         |
| 🔒 訪客          |                       |              |                         |
| 總覽            | 訪客忠誠度                 |              | 2010/6/14 - 2010/7/14 - |
| 基準化 點         | 選「訪客」下的「訪客            | <b>F</b> 忠誠度 | €」下的「忠誠度」               |
| 訪客分佈圖         | 最多連續 <b>造</b> 訪次數:1   |              |                         |
| 新訪客與回訪者       | 此訪客的诰訪次數 (包含常次诰       | 屬於該訪         |                         |
| 語言            | 訪)                    | 客的第 N<br>次浩訪 | 佔這訪總數的自分比               |
| ▶訪客趨勢         |                       | -77A= #74    |                         |
| →訪客忠誠度        | 1                     | 109.00       | 52.91%                  |
| 忠誠度           | 2                     | 14.00        | 6.80%                   |
| 回訪頻率          | 3                     | 3.00         | 1.46%                   |
| 造訪時間長度        |                       |              |                         |
| 造訪深度          | 4                     | 1.00         | 0.49%                   |
| ▶瀏覽器功能        | 5                     | 1.00         | 0.49%                   |
| ▶聯播網資源        | 6                     | 1.00         | 0.49%                   |
| ▶行動           | 0.14                  | 2.00         | 0.07%                   |
| 使用者定義         | 9-14                  | 2.00         | 0.97%                   |
| 自訂變數          | 15-25                 | 2.00         | 0.97%                   |

本手起手中站府

可以看到有多少訪問是忠誠的不斷到訪,又有多少訪問是隨機的臨時拜訪

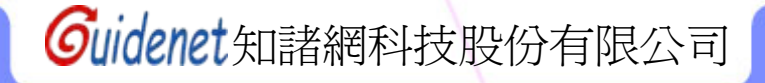

|                                                                | 查看                           | 報表                         | 专-造訪時間長度                               |
|----------------------------------------------------------------|------------------------------|----------------------------|----------------------------------------|
| 品 資訊主頁<br>→ 智能 <sup>試用版</sup>                                  | 匯出 ▼ 🖂 電子郵件 🛛 品 新増至          | 控制主頁                       | 進階區隔: 造訪總數 ▼                           |
| <ul> <li>訪客</li> <li>總覽</li> <li>基準化</li> <li>訪客分佈圖</li> </ul> | 總第》 造訪時間長度 選「訪客」下的「訪客 0-10 秒 | 忠誠度                        | 2010/6/14 - 2010/7/14 -<br>」下的「造訪時間長度」 |
| 新訪客與回訪<br>語言<br>▶訪客趨勢                                          | 造訪持續時間                       | 達到此造<br>訪持續時<br>間的造訪<br>次數 | 佔造訪總數的百分比                              |
| ▼訪客忠誠度                                                         | 0-10秒                        | 143.00                     | 69.42%                                 |
|                                                                | 11-30秒                       | 8.00                       | 3.88%                                  |
| 造訪時間長度                                                         | 31-60秒                       | 10.00                      | 4.85%                                  |
| ▶瀏覽器功能                                                         | 61-180秒                      | 19.00                      | 9.22%                                  |
| ▶聯播網資源                                                         | 181-600秒                     | 9.00                       | 4.37%                                  |
| ▶ 行動<br>使用者定義                                                  | 601-1,800秒                   | 17.00                      | 8.25%                                  |
| 自訂變數                                                           |                              |                            |                                        |

可以看出總造訪次數在不同的「停留時間區段」裡的分佈情形

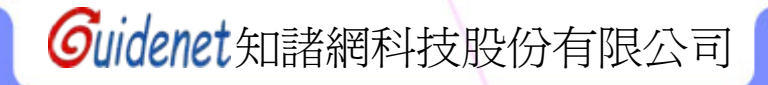

查看報表-造訪深度 匯出 ▼ 🖂 電子郵件 🛛 品 新增至控制主頁 進階區隔: 造訪總數 👻 <u> ん 智能 <sup>試用版</sup></u> 總覽 » 訪客 造訪深度 2010/6/14 - 2010/7/14 總覽 訪客」下的「訪客忠誠度」下的「造訪深度」 基進化 最高追蹤造訪次數:1 次瀏覽量 訪客分佈圖 達到此瀏 新訪客與回訪者 此造訪的瀏覽量 覽量的造 佔造訪總數的百分比 語言 訪次數 ▶訪客趨勢 1次瀏覽量 134.00 65.05% ▼訪客忠誠度 忠誠度 2 次瀏覽量 17.48% 36.00 回訪頻率 3 次瀏覽量 7.28% 15.00 造訪時間長度 造訪深度 4 次瀏覽量 3.40% 7.00 ▶瀏覽器功能 5 次瀏覽量 5.00 2.43% ▶ 聯播網資源 6 次瀏覽量 0.97% ▶行動 2.00 使用者定義 7 次瀏覽量 0.97% 2.00 自訂變數 1 0 4 0/ 4 00

可看出總造訪次數在不同的「閱讀頁數區段」裡的分佈情形

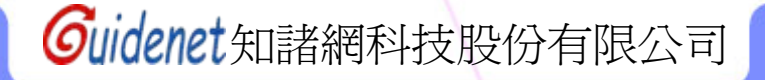